## Agency Web –Outstanding warrants Report

- 1. Log on to Agency Web
- 2. Click on Reports Tab

| 🏛 Agency W                                                            | /eb 🗳 Welcome                            | e, Kavitha Prakash (prakash) <del>-</del> | 🚯 Dashboard | 🗲 Service Request | Settings |  |  |  |  |  |  |  |  |  |
|-----------------------------------------------------------------------|------------------------------------------|-------------------------------------------|-------------|-------------------|----------|--|--|--|--|--|--|--|--|--|
| 🚯 Dashbo                                                              | 🚯 Dashboard                              |                                           |             |                   |          |  |  |  |  |  |  |  |  |  |
| File Import                                                           | GL Inquiry                               | Warrant Inquiry                           | Credit Line | Pooled Funds      | Reports  |  |  |  |  |  |  |  |  |  |
| CONTRACT CONTRACT ACCOUNTIN ■ ACCOUNTIN ■ Legacy ■ FY20 ■ FY19 ■ FY18 | I Reports<br>NG MONTH ENE<br>9 FY11-FY18 | )                                         |             |                   |          |  |  |  |  |  |  |  |  |  |

- 3. Click on FY 18 folder to access the reports for fiscal year 2018.
- 4. Click on Warrants folder to access the warrant related reports.

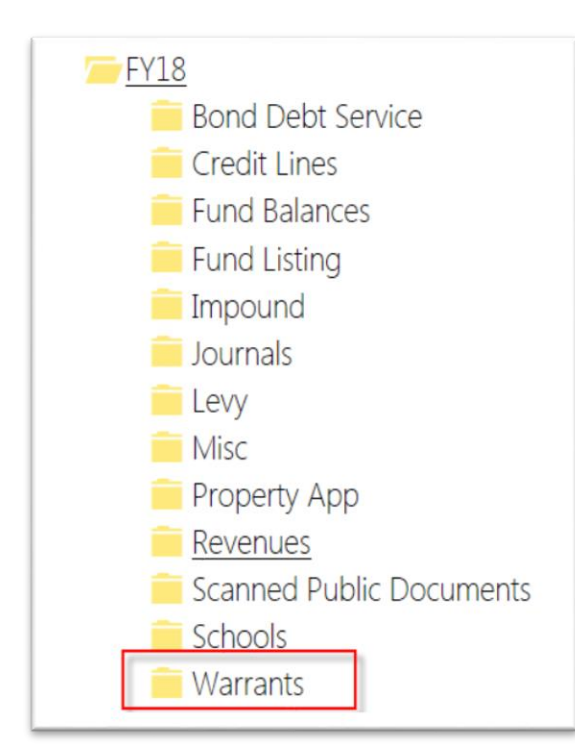

- 5. Click on Monthly Warrant Recon folder
- 6. Open the Monthly Warrant recon report in Excel format
- 7. Merge the columns H & I and J to S to see the Amount and Payee Name

| F4 | 4 • : $\times \sqrt{f_x}$   Issued |                                    |                         |            |               |           |             |               |                  |                     |          |                                       |  |  |  |  |
|----|------------------------------------|------------------------------------|-------------------------|------------|---------------|-----------|-------------|---------------|------------------|---------------------|----------|---------------------------------------|--|--|--|--|
| 4  | Α                                  | в                                  | C                       | D          | E             | F         | G           | L             | Т                | U                   | v        | W                                     |  |  |  |  |
|    |                                    | Maricopa County Treasurer's Office |                         |            |               |           |             |               |                  |                     |          |                                       |  |  |  |  |
|    |                                    |                                    |                         |            |               |           | Monthly     | Warrant Recon | 1                |                     |          |                                       |  |  |  |  |
| 1  |                                    |                                    |                         | Agency     | / by Issued D | ate by Pa | aid Date by | Warrant Numbe | er for 03/01/201 | L8 to 03/31/        | 2018     |                                       |  |  |  |  |
|    | AGENCY                             | TAF                                | TAF DESCRIPTION         | WARRANT    | ISSUED DATE   | STATUS    | PAID DATE   | HOLDER        | POS PAY          | IMPORT<br>FIL ENAME | AMOUNT   | PAYEE                                 |  |  |  |  |
| 3  | Ŧ                                  | -                                  |                         | <b>–</b>   | T             | -         | *           |               | <b>Y Y</b>       | TILLIVANL           | -        |                                       |  |  |  |  |
| 4  |                                    | 5040                               | CLEARING                | 2130000222 | 3/21/2018     | Issued    |             | MCTO000000107 | 3/22/2018        |                     | 6,275.00 | Accountable Healthcare Staffing, Inc. |  |  |  |  |
| 5  | 2000                               | 2768                               | WT CLEARING             | 370017828  | 3/1/2017      | Stale     | 3/30/2018   | MCTO000000107 | 3/30/2018        |                     | 5.60     | DAWN REYNOLDS                         |  |  |  |  |
| 6  | 2000                               | 2768 WT CLEARING                   |                         | 370017915  | 3/2/2017      | Stale     | 3/30/2018   | MCTO000000107 | 3/30/2018        |                     | 140.00   | WALMART                               |  |  |  |  |
| 7  | 2000                               | 2768                               | WT CLEARING             | 370017932  | 3/2/2017      | Stale     | 3/30/2018   | MCTO000000107 | 3/30/2018        |                     | 73.64    | CAMRA                                 |  |  |  |  |
| 8  | 2000                               | 2774                               | RECORDER FEES REFUNDING | 671232602  | 3/2/2017      | Stale     | 3/30/2018   | MCTO000000107 | 3/30/2018        |                     | 5.00     | Non-Client Super Account              |  |  |  |  |

## 8. Select the DATA tab in the Excel and Keep the cursor at the body of Excel

| F                          | FILE HOME INSERT PAGE LAYOUT FORMULAS DATA REVIEW VIEW ADD-INS TEAM               |                                     |                                                                          |                                                                               |                                                                               |                                                       |                                                                 |                                                                                             |                                                                        |                                     |                                                       |                                                                                                    |  |  |  |  |  |  |  |  |
|----------------------------|-----------------------------------------------------------------------------------|-------------------------------------|--------------------------------------------------------------------------|-------------------------------------------------------------------------------|-------------------------------------------------------------------------------|-------------------------------------------------------|-----------------------------------------------------------------|---------------------------------------------------------------------------------------------|------------------------------------------------------------------------|-------------------------------------|-------------------------------------------------------|----------------------------------------------------------------------------------------------------|--|--|--|--|--|--|--|--|
| Fre                        | om From<br>cess Web                                                               | From<br>Text<br>Get Ext             | From Other<br>Sources *<br>ternal Data                                   | nnections 2<br>operties<br>it Links<br>ions                                   | Sort & Filter                                                                 | Clear<br>BReapply<br>Advanced                         | Text to Fla<br>Columns Fi                                       | sh Remove Data C<br>II Duplicates Validation ~<br>Data Toc                                  | Consolidate What<br>Analys                                             | Relationships                       | Group Ungro                                           | <sup>+</sup> ∃ Show Detail <sup>+</sup> ∃ Show Detail <sup>+</sup> ∃ Hide Detail     Outline <sup>r</sup> s |  |  |  |  |  |  |  |  |
| A                          | A3 • $: \times \checkmark f_x$ Agency                                             |                                     |                                                                          |                                                                               |                                                                               |                                                       |                                                                 |                                                                                             |                                                                        |                                     |                                                       |                                                                                                    |  |  |  |  |  |  |  |  |
|                            | Α                                                                                 | В                                   | С                                                                        | D                                                                             | E                                                                             | F                                                     | G                                                               | J                                                                                           | Т                                                                      | U                                   | V                                                     | w                                                                                                    |  |  |  |  |  |  |  |  |
|                            |                                                                                   |                                     |                                                                          |                                                                               |                                                                               | Mari                                                  | Maricopa County Treasurer's Office                              |                                                                                             |                                                                        |                                     |                                                       |                                                                                                    |  |  |  |  |  |  |  |  |
|                            | Agency by Issued Date by Paid Date by Warrant Number for 03/01/2018 to 03/31/2018 |                                     |                                                                          |                                                                               |                                                                               |                                                       |                                                                 |                                                                                             |                                                                        |                                     |                                                       |                                                                                                    |  |  |  |  |  |  |  |  |
| 1                          |                                                                                   |                                     |                                                                          | Agency                                                                        | / by Issued D                                                                 | ate by P                                              | aid Date by                                                     | Warrant Number fo                                                                           | or 03/01/201                                                           | .8 to 03/31/2                       | 2018                                                  |                                                                                                    |  |  |  |  |  |  |  |  |
| 1                          | AGENCY                                                                            | TAF                                 | TAF DESCRIPTION                                                          | Agency<br>WARRANT<br>ID                                                       | / by Issued D<br>ISSUED DATE                                                  | ate by P<br>STATUS                                    | aid Date by<br>PAID DATE                                        | Warrant Number fo<br>HOLDER                                                                 | DT 03/01/201<br>POS PAY<br>SENT                                        | .8 to 03/31/2<br>IMPORT<br>FILENAME | 2018<br>AMOUNT                                        | PAYEE                                                                                                    |  |  |  |  |  |  |  |  |
| 1                          | AGENCY                                                                            | TAF<br>5040                         | TAF DESCRIPTION                                                          | Agency<br>WARRANT<br>ID<br>2130000222                                         | y by Issued D<br>ISSUED DATE<br>3/21/2018                                     | STATUS                                                | aid Date by<br>PAID DATE                                        | Warrant Number fo<br>HOLDER<br>MCTO000000107                                                | Dr 03/01/201<br>POS PAY<br>SENT<br>3/22/2018                           | .8 to 03/31/2<br>IMPORT<br>FILENAME | 2018<br>AMOUNT<br>6,275.00                            | PAYEE<br>Accountable Healthcare Staffing, Inc.                                                              |  |  |  |  |  |  |  |  |
| 1<br>3<br>4<br>5           | AGENCY<br>2000                                                                    | TAF<br>5040<br>2768                 | TAF DESCRIPTION<br>CLEARING<br>WT CLEARING                               | Agency<br>WARRANT<br>ID<br>2130000222<br>370017828                            | / by Issued D<br>ISSUED DATE<br>3/21/2018<br>3/1/2017                         | STATUS<br>Issued<br>Stale                             | AID DATE<br>PAID DATE<br>3/30/2018                              | Warrant Number fo<br>HOLDER<br>MCTO000000107<br>MCTO000000107                               | Dr 03/01/201<br>POS PAY<br>SENT<br>3/22/2018<br>3/30/2018              | 8 to 03/31/2<br>IMPORT<br>FILENAME  | 2018<br>AMOUNT<br>6,275.00<br>5.60                    | PAYEE<br>Accountable Healthcare Staffing, Inc.<br>DAWN REYNOLDS                                             |  |  |  |  |  |  |  |  |
| 1<br>3<br>4<br>5<br>6      | AGENCY<br>2000<br>2000                                                            | TAF<br>5040<br>2768<br>2768         | TAF DESCRIPTION<br>CLEARING<br>WT CLEARING<br>WT CLEARING                | Agency<br>WARRANT<br>ID<br>2130000222<br>370017828<br>370017915               | y by Issued D<br>ISSUED DATE<br>3/21/2018<br>3/1/2017<br>3/2/2017             | STATUS<br>STATUS<br>Issued<br>Stale<br>Stale          | aid Date by<br>PAID DATE<br>3/30/2018<br>3/30/2018              | Warrant Number fo<br>HOLDER<br>MCT0000000107<br>MCT0000000107<br>MCT0000000107              | Dr 03/01/201<br>POS PAY<br>SENT<br>3/22/2018<br>3/30/2018<br>3/30/2018 | 8 to 03/31/.<br>IMPORT<br>FILENAME  | 2018<br>AMOUNT<br>6,275.00<br>5.60<br>140.00          | PAYEE<br>Accountable Healthcare Staffing, Inc.<br>DAWN REYNOLDS<br>WALMART                                  |  |  |  |  |  |  |  |  |
| 1<br>3<br>4<br>5<br>6<br>7 | AGENCY<br>2000<br>2000<br>2000                                                    | TAF<br>5040<br>2768<br>2768<br>2768 | TAF DESCRIPTION<br>CLEARING<br>WT CLEARING<br>WT CLEARING<br>WT CLEARING | Agency<br>WARRANT<br>[D]<br>2130000222<br>370017828<br>370017915<br>370017932 | y by Issued D<br>ISSUED DATE<br>3/21/2018<br>3/1/2017<br>3/2/2017<br>3/2/2017 | STATUS<br>STATUS<br>Issued<br>Stale<br>Stale<br>Stale | aid Date by<br>PAID DATE<br>3/30/2018<br>3/30/2018<br>3/30/2018 | Warrant Number fo<br>Holder<br>MCT000000107<br>MCT000000107<br>MCT000000107<br>MCT000000107 | or 03/01/201<br>POS PAY<br>SENT<br>3/22/2018<br>3/30/2018<br>3/30/2018 | .8 to 03/31/:<br>IMPORT<br>FILENAME | 2018<br>AMOUNT<br>6,275.00<br>5.60<br>140.00<br>73.64 | PAYEE Accountable Healthcare Staffing, Inc. DAWN REYNOLDS WALMART CAMRA                                     |  |  |  |  |  |  |  |  |

## 9. Click on Filter button

| F                          | ILE H                                                                                                    | OME                                 | INSERT PAGE LAYOUT FORMUL                                                | AS DATA                                                                     | REVIEW VIEW                                                                   | V ADD-II                                              | NS TEAM                                                         |                                                                                                |                                                                                     |                                    |                                                       |                                                                                     |          |  |
|----------------------------|----------------------------------------------------------------------------------------------------|-------------------------------------|--------------------------------------------------------------------------|-----------------------------------------------------------------------------|-------------------------------------------------------------------------------|-------------------------------------------------------|-----------------------------------------------------------------|------------------------------------------------------------------------------------------------|-------------------------------------------------------------------------------------|------------------------------------|-------------------------------------------------------|-------------------------------------------------------------------------------------|----------|--|
| Fro                        | om From<br>ress Web                                                                                                  | From<br>Text<br>Get Ex              | From Other<br>Sources •<br>ternal Data                                   | onnections 2.<br>roperties 2.<br>dit Links 2.                               | Sort & Filter                                                                 | Clear                                                 | Text to Fla<br>Columns F                                        | ish Remove Data<br>III Duplicates Validation -<br>Data To                                      | Consolidate Wha<br>Analy                                                            | t-If Relationships                 | Group Ungra                                           | tide Detail<br>outline r₂                                                           |          |  |
| Z1                         | $\begin{array}{c} \hline \\ \hline \\ \hline \\ \hline \\ \hline \\ \hline \\ \hline \\ \hline \\ \hline \\ \hline $ |                                     |                                                                          |                                                                             |                                                                               |                                                       |                                                                 |                                                                                                |                                                                                     |                                    |                                                       |                                                                                     |          |  |
|                            | А                                                                                                    | В                                   | С                                                                        | D                                                                           | E                                                                             | F                                                     | G                                                               | J                                                                                              | т                                                                                   | U                                  | V                                                     | W                                                                                   |          |  |
|                            |                                                                                                    |                                     |                                                                          |                                                                             |                                                                               | Marie                                                 | copa Cou                                                        | nty Treasurer's                                                                                | Office                                                                              |                                    |                                                       |                                                                                     |          |  |
|                            |                                                                                                    |                                     |                                                                          |                                                                             |                                                                               |                                                       | Monthly                                                         | Warrant Recon                                                                                  |                                                                                     |                                    |                                                       |                                                                                     |          |  |
|                            |                                                                                                    |                                     |                                                                          |                                                                             |                                                                               |                                                       |                                                                 |                                                                                                |                                                                                     |                                    |                                                       |                                                                                     |          |  |
| 1 1                        |                                                                                                    |                                     |                                                                          | Agenc                                                                       | y by Issued D                                                                 | ate by Pa                                             | aid Date by                                                     | Warrant Number f                                                                               | or 03/01/20                                                                         | 18 to 03/31/                       | 2018                                                  |                                                                                     |          |  |
| -                          | AGENCY                                                                                                    | TAF                                 | TAF DESCRIPTION                                                          | Agenc                                                                       | y by Issued D                                                                 | ate by Pa<br>status                                   | aid Date by<br>PAID DATE                                        | Warrant Number f                                                                               | or 03/01/203<br>POS PAY                                                             | 18 to 03/31/                       | 2018<br>AMOUNT                                        | PAYEE                                                                               |          |  |
| 3                          | AGENCY                                                                                                    | TAF                                 | TAF DESCRIPTION                                                          | Agenc<br>WARRANT                                                            | y by Issued D                                                                 | ate by Pa<br>STATUS                                   | aid Date by<br>PAID DATE                                        | Warrant Number f                                                                               | OF 03/01/20                                                                         | I8 to 03/31/<br>IMPORT<br>FILENAME | 2018<br>AMOUNT                                        | PAYEE                                                                               | ¥        |  |
| 3                          | AGENCY                                                                                                    | TAF                                 |                                                                          | Agenc<br>WARRANT<br>ID<br>2130000222                                        | y by Issued D<br>ISSUED DATE<br>3/21/2018                                     | STATUS                                                | aid Date by<br>PAID DATE                                        | Warrant Number f<br>HOLDER<br>MCTO000000107                                                    | Or 03/01/202<br>POS PAY<br>SENT<br>3/22/2018                                        | I8 to 03/31/<br>IMPORT<br>FILENAME | 2018<br>AMOUNT<br>6,275.00                            | PAYEE<br>Accountable Healthcare Staffing, Inc.                                      | Y        |  |
| 3                          | AGENCY                                                                                                    | TAF<br>5040                         | TAF DESCRIPTION                                                          | Agenc<br>WARRANT<br>ID<br>2130000222<br>370017828                           | y by Issued D<br>ISSUED DATE<br>3/21/2018<br>3/1/2017                         | STATUS                                                | aid Date by<br>PAID DATE                                        | Warrant Number f<br>HOLDER<br>MCTO000000107<br>MCTO000000107                                   | Or 03/01/202<br>POS PAY<br>SENT<br>3/22/2018<br>3/30/2018                           | INPORT<br>FILENAME                 | 2018<br>AMOUNT<br>6,275.00<br>5.60                    | PAYEE<br>Accountable Healthcare Staffing, Inc.<br>DAWN REYNOLDS                     | Ţ        |  |
| 3<br>4<br>5                | AGENCY                                                                                                    | TAF<br>5040<br>2768                 | TAF DESCRIPTION                                                          | Agenc<br>WARRANT<br>2130000222<br>370017828                                 | y by Issued D<br>ISSUED DATE<br>3/21/2018<br>3/1/2017<br>2/2/2017             | STATUS<br>STATUS<br>Issued<br>Stale                   | Aid Date by<br>PAID DATE<br>3/30/2018                           | Warrant Number f<br>HOLDER<br>MCTO000000107<br>MCTO000000107                                   | or 03/01/202<br>POS PAY<br>SENT<br>3/22/2018<br>3/30/2018                           | I8 to 03/31/                       | 2018<br>AMOUNT<br>6,275.00<br>5.60                    | PAYEE<br>Accountable Healthcare Staffing, Inc.<br>DAWN REYNOLDS                     | T        |  |
| 1<br>3<br>4<br>5<br>6      | AGENCY<br>2000<br>2000                                                                                               | TAF<br>5040<br>2768<br>2768         | TAF DESCRIPTION                                                          | Agenc<br>WARRANT<br>ID<br>2130000222<br>370017828<br>370017915              | y by Issued D<br>ISSUED DATE<br>3/21/2018<br>3/1/2017<br>3/2/2017             | STATUS<br>STATUS<br>Issued<br>Stale<br>Stale          | aid Date by<br>PAID DATE<br>3/30/2018<br>3/30/2018              | Warrant Number f<br>HOLDER<br>MCTO000000107<br>MCTO000000107<br>MCTO000000107                  | or 03/01/202<br>POS PAY<br>SENT<br>3/22/2018<br>3/30/2018<br>3/30/2018              | I8 to 03/31/                       | 2018<br>AMOUNT<br>6,275.00<br>5.60<br>140.00          | PAYEE<br>Accountable Healthcare Staffing, Inc.<br>DAWN REYNOLDS<br>WALMART          | T        |  |
| 1<br>3<br>4<br>5<br>6<br>7 | AGENCY<br>2000<br>2000<br>2000                                                                                       | TAF<br>5040<br>2768<br>2768<br>2768 | TAF DESCRIPTION CLEARING WT CLEARING WT CLEARING WT CLEARING WT CLEARING | Agenc<br>WARRANT<br>ID<br>2130000222<br>370017828<br>370017915<br>370017932 | y by Issued D<br>ISSUED DATE<br>3/21/2018<br>3/1/2017<br>3/2/2017<br>3/2/2017 | STATUS<br>STATUS<br>Issued<br>Stale<br>Stale<br>Stale | aid Date by<br>PAID DATE<br>3/30/2018<br>3/30/2018<br>3/30/2018 | Warrant Number f<br>HOLDER<br>MCT0000000107<br>MCT0000000107<br>MCT0000000107<br>MCT0000000107 | or 03/01/202<br>POS PAY<br>SENT<br>3/22/2018<br>3/30/2018<br>3/30/2018<br>3/30/2018 | 18 to 03/31/<br>IMPORT<br>FILENAME | 2018<br>AMOUNT<br>6,275.00<br>5.60<br>140.00<br>73.64 | PAYEE<br>Accountable Healthcare Staffing, Inc.<br>DAWN REYNOLDS<br>WALMART<br>CAMRA | <b>•</b> |  |

10. Sort the Agency by Agency Number and the warrant status as Issued. The results will show the outstanding warrants for that particular month.

• If you want to sort by TAF, select the TAF numbers from the drop-down list in Column B.

|    | AB                      | С         |                       | D          | Е                             | F        | G           | J             |             | т        | U                  | v    |  |  |
|----|-------------------------|-----------|-----------------------|------------|-------------------------------|----------|-------------|---------------|-------------|----------|--------------------|------|--|--|
|    |                         |           |                       | copa Cou   | opa County Treasurer's Office |          |             |               |             |          |                    |      |  |  |
|    |                         |           | Monthly Warrant Recon |            |                               |          |             |               |             |          |                    |      |  |  |
| 1  |                         |           |                       | Agency     | y by Issued D                 | ate by P | aid Date by | Warrant Numb  | per for 03/ | 01/201   | L8 to 03/31/       | 2018 |  |  |
| Γ  | AGENCY TAF              | TAF DESCR | IPTION                | WARRANT    | ISSUED DATE                   | STATUS   | PAID DATE   | HOLDER        | POS         | S PAY    | IMPORT<br>FILENAME | AMO  |  |  |
| 3  | <b>T T</b>              |           | -                     | -          | -                             | -        | -           | 1             | -           | -        | -                  |      |  |  |
| ĝ. | Sort A to Z             |           |                       | 2130000222 | 3/21/2018                     | Issued   |             | MCTO000000107 | 3           | /22/2018 |                    | 6,:  |  |  |
| Ä. | Sort Z to A             |           |                       | 370017828  | 3/1/2017                      | Stale    | 3/30/2018   | MCTO00000107  | 3           | /30/2018 |                    |      |  |  |
|    | Clear Filter From "TAF" | r         |                       | 370017915  | 3/2/2017                      | Stale    | 3/30/2018   | MCTO000000107 | 3           | /30/2018 |                    |      |  |  |
| ľ  | Filter by Color         | Þ         | -                     | 370017932  | 3/2/2017                      | Stale    | 3/30/2018   | MCTO000000107 | 3           | /30/2018 |                    |      |  |  |
| L  | Text <u>F</u> ilters    | Þ         | NDING                 | 671232602  | 3/2/2017                      | Stale    | 3/30/2018   | MCTO000000107 | 3           | /30/2018 |                    |      |  |  |
|    | Search                  | Q         |                       |            |                               |          |             |               |             |          |                    |      |  |  |
| L  | (Select All)            | <u>^</u>  | NDING                 | 671232607  | 3/2/2017                      | Stale    | 3/30/2018   | MCTO00000107  | 3           | /30/2018 |                    |      |  |  |
| L  | 2714                    | =         | NDING                 | 671232617  | 3/2/2017                      | Stale    | 3/30/2018   | MCTO00000107  | 3           | /30/2018 |                    |      |  |  |
| L  | 2768                    |           | NDING                 | 671232626  | 3/2/2017                      | Stale    | 3/30/2018   | MCTO000000107 | 3           | /30/2018 |                    |      |  |  |
| L  | ₹ 4001<br>4030          |           | NDING                 | 671232630  | 3/2/2017                      | Stale    | 3/30/2018   | MCTO000000107 | 3           | /30/2018 |                    |      |  |  |
| L  | ₹ 4040<br>₹ 5001        |           | NDING                 | 671232631  | 3/2/2017                      | Stale    | 3/30/2018   | MCTO000000107 | 3           | /30/2018 |                    |      |  |  |
|    |                         | -         | NDING                 | 671232633  | 3/2/2017                      | Stale    | 3/30/2018   | MCTO000000107 | 3           | /30/2018 |                    |      |  |  |
| L  | ОК                      | Cancel    | NDING                 | 671232635  | 3/2/2017                      | Stale    | 3/30/2018   | MCTO000000107 | 3           | /30/2018 |                    |      |  |  |

Ex: I ran March 2018 warrant recon report,

| x     | 🗄 🔊 -                                     | ¢ ,                  | Ŧ                 |             |                      | Month                   | hlyWarrantRec    | on_20180331               | Excel                 |                    |                 |                                                                                                    | ?                                | 🗈 – 🗆 🗙           |
|-------|-------------------------------------------|----------------------|-------------------|-------------|----------------------|-------------------------|------------------|---------------------------|-----------------------|--------------------|-----------------|----------------------------------------------------------------------------------------------------|----------------------------------|-------------------|
| FIL   | НОМ                                       | E II                 | VSERT PAGE LAYO   | UT FORMULAS | DATA F               | EVIEW VIEW              | ADD-INS          | TEAM                      |                       |                    |                 |                                                                                                    | Kavitha F                        | Prakash (TRS) 🔹 🔍 |
| Paste | Se<br>∎ - B                               | goe UI<br>I <u>L</u> | - 10 - A          |             | → → Wra<br>= ★ ■ Mer | p Text<br>ge & Center 👻 | General<br>\$~%* | ▼<br>€.0 .00<br>.00 →.0 F | Conditional Format as | s Cell<br>Styles * | Insert Delete F | The second second seco | um * AZT<br>Sort &<br>Filter * S | Find &            |
| Clipb | oard 🕞                                    |                      | Font              | F2          | Alignment            | G.                      | Number           | - G                       | Styles                |                    | Cells           |                                                                                                    | Editing                          | ^                 |
| B53   | B53210 • : $\times \checkmark f_x$ 2714 • |                      |                   |             |                      |                         |                  |                           |                       |                    |                 |                                                                                                    |                                  |                   |
|       | А                                         | В                    | (                 | 0           | D                    | E                       | F                | G                         | J                     |                    | т               | U                                                                                                    | V                                | <b>A</b>          |
|       |                                           |                      |                   |             |                      |                         | Mario            | сора Сс                   | unty Treasu           | irer's (           | Office          |                                                                                                    |                                  |                   |
|       |                                           |                      |                   |             |                      |                         |                  | Mont                      | hly Warrant Re        | econ               |                 |                                                                                                    |                                  |                   |
| 1     |                                           |                      |                   |             | Agency               | v by Issued D           | ate by Pa        | aid Date k                | by Warrant Nu         | mber fo            | r 03/01/20      | 18 to 03/31/                                                                                                    | 2018                             |                   |
|       | AGENCY                                    | TAF                  | TAF DES           | CRIPTION    | WARRANT<br>ID        | ISSUED DATE             | STATUS           | PAID DAT                  | E HOLDE               | R                  | POS PAY<br>SENT | IMPORT<br>FILENAME                                                                                                    | AMOUNT                           |                   |
| 3     | Ţ                                         | Ţ,                   |                   |             |                      |                         | Τ.               |                           | -                     | <b>T</b>           | T               |                                                                                                    | 7                                |                   |
| 53210 | 5069 🚸                                    | 2714                 | JURY PAYROLL CLEA | RING        | 3013610002           | 3/13/2018               | Issued           |                           | MC10000001            | 07                 | 3/13/2018       | AXPSYLVE_W<br>T_AW_201803<br>13072144                                                                                                    | 38.67                            | JOE REFUGIO I     |
|       | 5069                                      | 2714                 | JURY PAYROLL CLEA | RING        | 3013610004           | 3/13/2018               | Issued           |                           | MCTO000001            | 07                 | 3/13/2018       | AXPSYLVE_W                                                                                                    | 25.78                            | TINA TORRES \     |
| 53211 |                                           |                      |                   |             |                      |                         |                  |                           |                       |                    |                 | 13072144                                                                                                    |                                  |                   |
|       | 5069                                      | 2714                 | JURY PAYROLL CLEA | RING        | 3013610006           | 3/13/2018               | Issued           |                           | MCTO0000001           | 07                 | 3/13/2018       | AXPSYLVE_W<br>T AW 201803                                                                                                    | 46.68                            | DARLENE T MA      |
| 53212 |                                           |                      |                   |             |                      |                         |                  |                           |                       |                    |                 | 13072144                                                                                                    |                                  |                   |
| 74863 |                                           |                      | [2]               | 0           |                      |                         |                  |                           |                       |                    |                 |                                                                                                    |                                  |                   |
| -     | ->                                        | Mont                 | hlyWarrantRecon   | (+)         |                      |                         |                  |                           | •                     |                    |                 |                                                                                                    |                                  | Þ                 |
| READ  | 7 3 OF 7485                               | 9 RECO               | RDS FOUND         |             |                      |                         |                  |                           |                       |                    | COUNT: 3        |                                                                                                    | J                                | + 100%            |

For the Agency 5069, TAF 2714:

The warrants 301261002, 3013610004,301361006 were issued on 03/13/2018 which is outstanding for the month of March 2018.

To find out the no.of outstanding Warrants, Sum of the column B after filtering. For the Agency 5069, TAF 2714, there are 3 Outstanding warrants Shown at the bottom of the page when you do Summing.